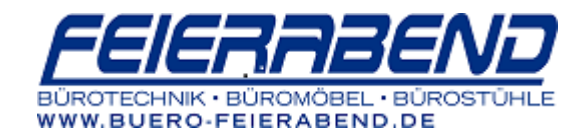

## LEXMARK

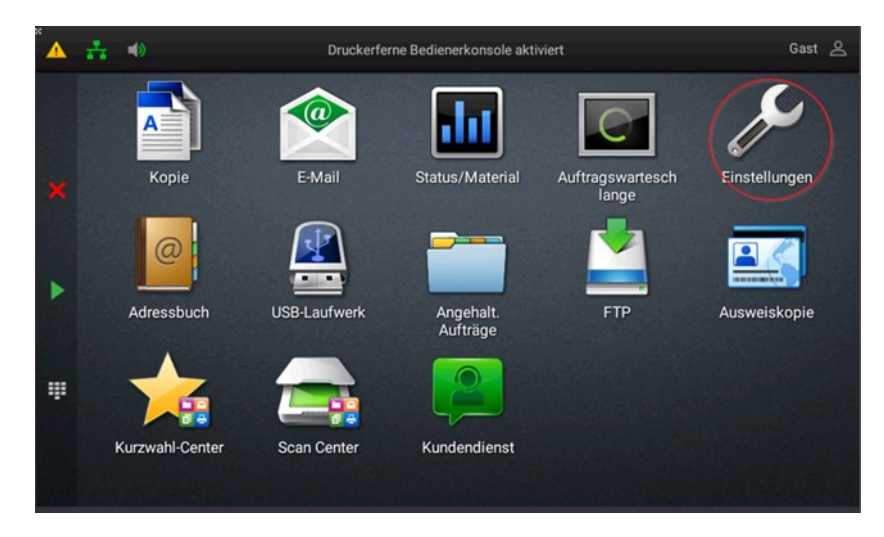

 Am Startbildschirm "Einstellungen" antippen (Schraubenschlüssel-Symbol)

2. "Berichte" auswählen und auf "Gerät" drücken

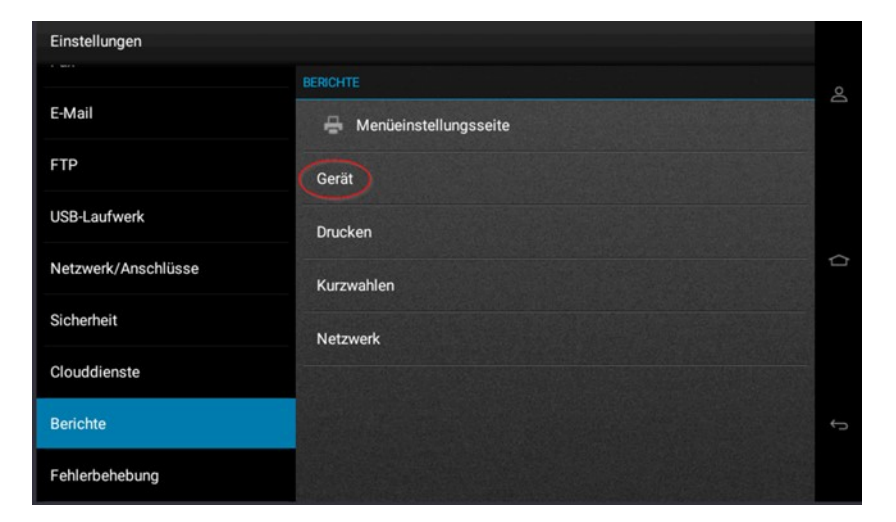

|                     | Connected             |   |
|---------------------|-----------------------|---|
| Einstellungen       |                       |   |
| 1. with             | BERICHTE GERÄT        | 0 |
| E-Mail              | 🖶 Geräteinformationen | D |
| FTP                 | 🖨 Gerätestatistik     |   |
| USB-Laufwerk        | 🖶 Profilliste         |   |
| Netzwerk/Anschlüsse | Bestandsbericht       |   |
| Sicherheit          |                       |   |
| Clouddienste        |                       |   |
| Berichte            | *                     |   |
| Fehlerbehebung      |                       |   |

3. "Bestandsbericht" auswählen und ausdrucken

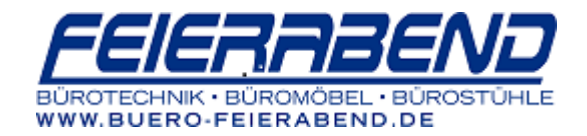

Die Zählerstände können hier vom Bericht abgelesen werden:

| ŗ      | Anzahl S/W-Drucke |    |
|--------|-------------------|----|
| i      | Anzahl Farbdrucke |    |
| I<br>L | Gesamtscans       | 12 |

## Tonerfüllstand

1. Am Display auf "Status/Material" tippen

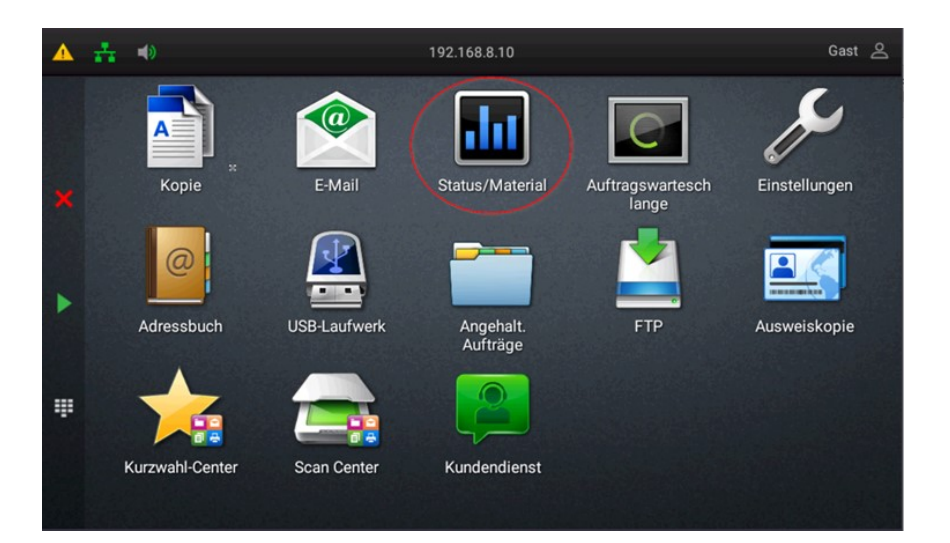

| Status/Material        |                                |   |
|------------------------|--------------------------------|---|
| A Warnungen            | Schwarze Kassette: OK          | 0 |
| 🔲 Fächer               |                                |   |
| III Verbrauchsmaterial |                                |   |
|                        | Magenta Kassette: OK           |   |
|                        |                                |   |
|                        | Gelbe Kašsette: OK             |   |
|                        | Resttonerbeh.: OK              |   |
|                        | Schwarze Fotoleitereinheit: OK | ÷ |
|                        | Que Europicket QV              |   |
|                        | Cyan+otoleitereinneit: UK      |   |

2. "Verbrauchsmaterial" auswählen